## Инструкция по он-лайн регистрации на сайте sportdata.org

Регистрация организации

- 1. Регистрация возможна только с фотографией!!!
- 2. Используя имеющийся браузер, перейдите на сайт www.sportdata.org
- 3. Выберите раздел «КАRATE»
- 4. В правом верхнем углу нажмите кнопку «ВОЙТИ»
- 5. В открывшейся вкладке в разделе «Вход для клубов» введите полученный в письме индивидуальный логин и пароль.
- 6. Убедительная просьба в аккаунте сменить введенный там адрес электронной почты на Ваш адрес!
- 7. Название команды должно совпадать с названием РЕГИОНА.

## ВНИМАНИЕ! ВСЕ ДАННЫЕ НЕОБХОДИМО ВНОСИТЬ РУССКИМИ БУКВАМИ!

Регистрация своих участников, тренеров, судей, официальных лиц.

- 1. После входа в аккаунт выберите необходимый раздел.
- 2. Для регистрации участников сначала создайте базу своих спортсменов, тренеров и судей в Разделе 2.
- 3. Например выберите «Участник»
- 4. Затем «Включить нового участника», заполните все строки.

В поле информация необходимо внести данные о разряде и тренере. Данные вносятся следующим образом:

Разряд/Тренер/

Например, у спортсмена 1 спортивный разряд, тренер Иванов К.С.:

## 1 р/Иванов К.С./

Если у спортсмена 2 и более тренеров, они указываются через «пробел»:

## КМС/Иванов К.С. Петров А.М. Сергеев А.К./

Нажмите «Отправить». (Участник отобразится в основном листе).

- 5. После чего поступит предложение добавить фото. Внизу откроется раздел «Сохранить данные». Выберите фото и нажмите «Upload»
- 6. Либо в основном листе нажмите «обновление» и далее как в п.5.
- 7. Регистрация судей, тренеров и официальных лиц аналогична.

Регистрация участников мероприятия

1. Чтобы зарегистрировать участника на мероприятие выберите в основном меню «Календарь событий».

- 2. Выберите из календаря интересующее событие.
- 3. Выберите раздел «Регистрация».
- 4. Далее по необходимости: для новой регистрации «Новая регистрация», для корректировки сделанной регистрации «Мои регистрации».
- 5. Из списка «Участник» выберите нужную фамилию.
- 6. Затем из окна ниже нужную категорию.
- 7. Нажмите «Отправить». Участник зарегистрирован!
- 8. Регистрация судей, тренеров и официальных лиц аналогична.
- 9. Для регистрации участников в командных соревнованиях, выберите «Новая регистрация команды»
- 10. Внесите название своей команды.
- 11. Из списка участников выберите необходимых участников (нажмите на первого участника, затем, удерживая клавишу CTRL, выберите остальных нажатием левой кнопки мыши).
- 12. Выберите из списка категорию.
- 13. Нажмите «Отправить». Команда зарегистрирована!

Словарь: 1 р - 1 разряд КМС МС МСМК ЗМС

Элементы названия категорий: Male - мужской Female - женский

При возникновении проблем или вопросов, связанных с регистрацией участников соревнований, просьба незамедлительно обращаться по телефону: +79139019286 Никита Константинович Николаев